## 高崎市都市計画情報 インターネット提供サービス \\ まっぷ de たかさき//

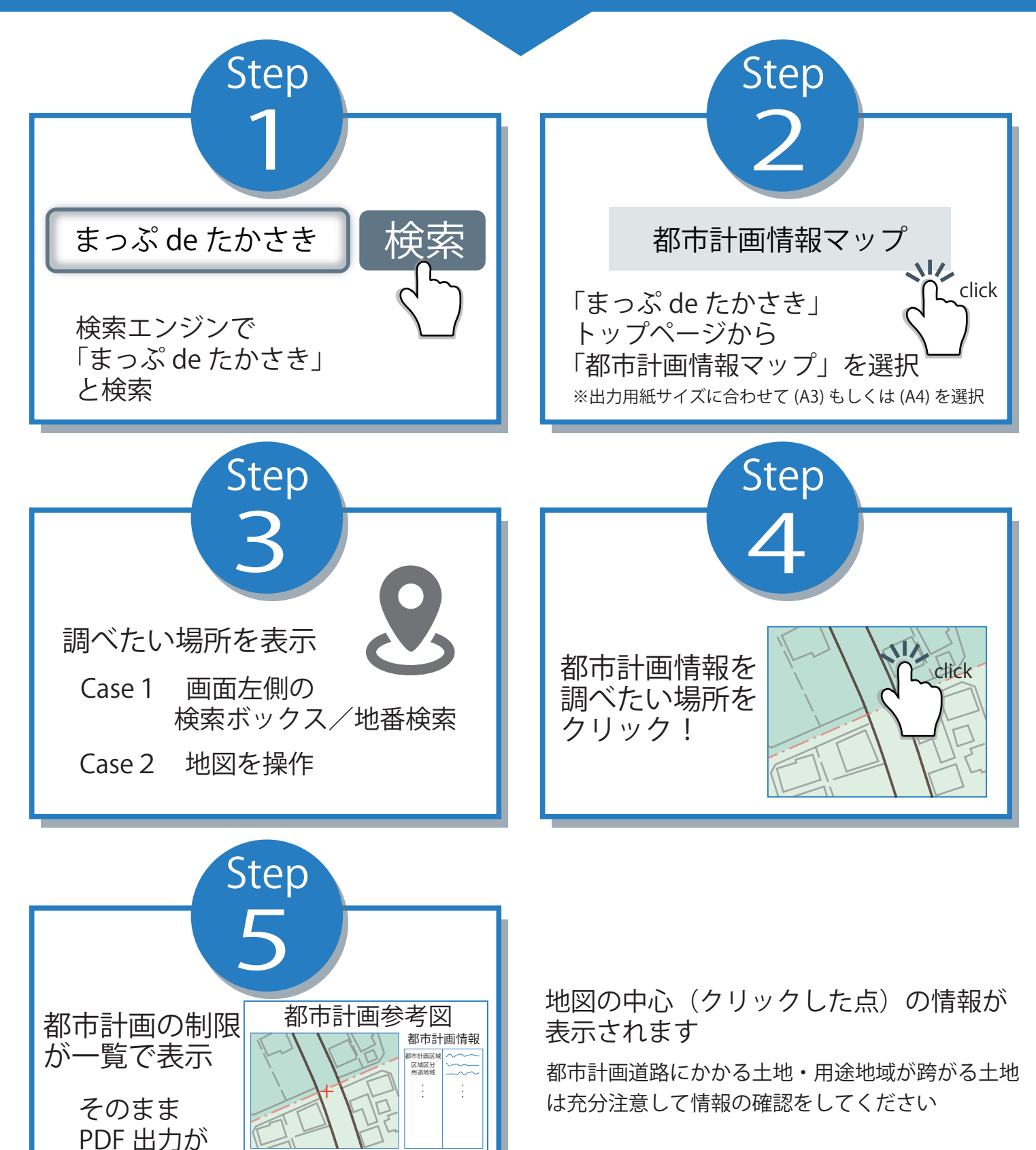

問合せ先:高崎市都市整備部都市計画課 027-321-1269

できます

※縮尺は 1/2500・1/10000のみ

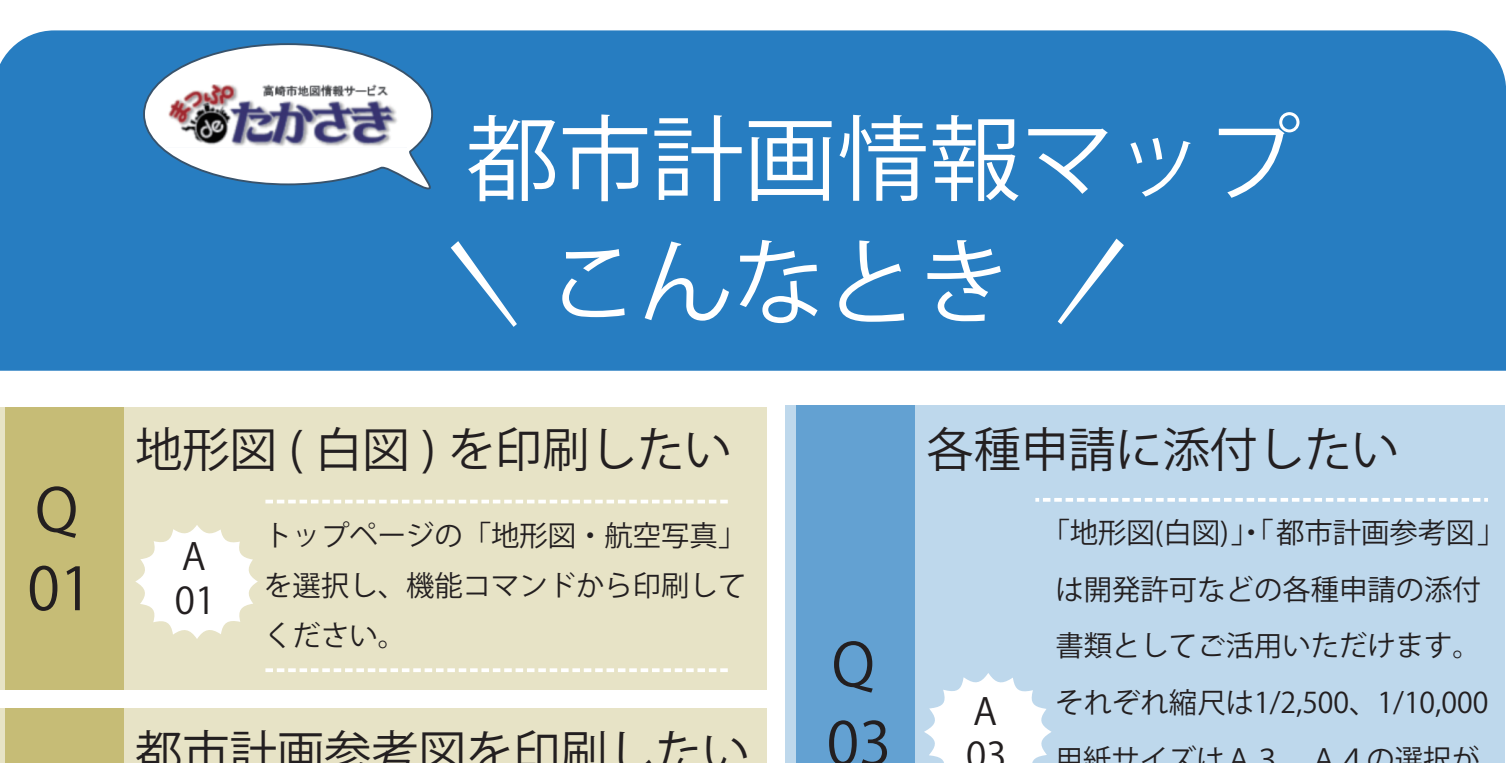

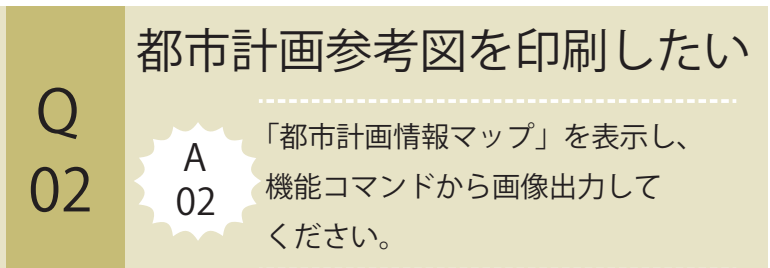

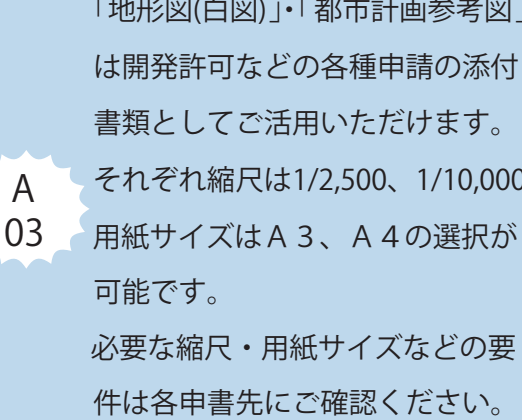

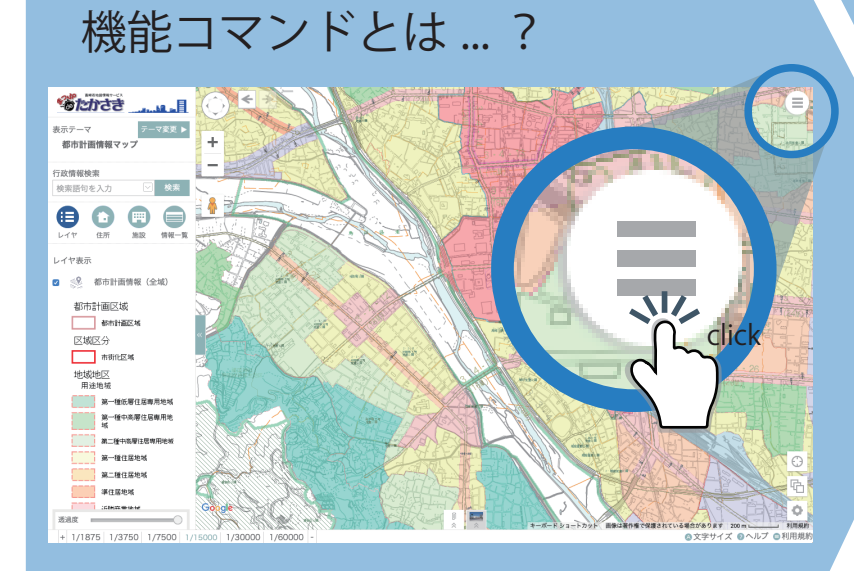

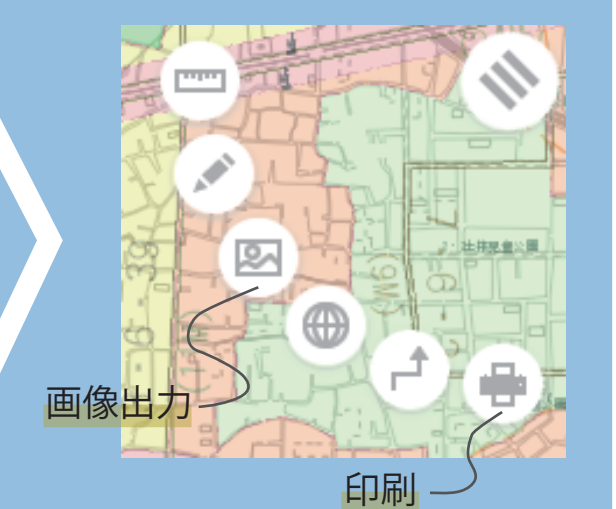

□Google 航空写真

その他の便利な機能 行政情報検索 「Google 検索」に切替 検索語句を入力 検索の自由度が広がります レイヤ表示 ⑧都市計画情報(全域) ⑧都市計画情報(都市施設のみ) on/off で表示したい ① 立地適正化計画誘導区域
◎
□ 情報を切替 □地形図 ※都市計画情報マップは 地形図のみ □航空写真 地図表示の切替 □Google 地図